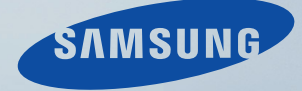

# LCD MONITOR quick start guide

245BPLUS

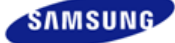

О Введение

|                   | Цвет и внешний вид изде<br>зависимости от модели,<br>могут изменяться без пр<br>уведомления с целью ус | елия могут различаться в<br>а характеристики изделия<br>едварительного<br>овершенствования. |                                      |
|-------------------|----------------------------------------------------------------------------------------------------|---------------------------------------------------------------------------------------------|--------------------------------------|
| Меры безопасности | Введение                                                                                               | <ul> <li>Подключение</li> </ul>                                                             | Работа с программным<br>обеспечением |
|                   |                                                                                                    |                                                                                             |                                      |

Содержимое упаковки Ваш монитор

## Содержимое упаковки

Пожалуйста, проверьте, все ли нижеперечисленные части находятся в упаковке вместе с монитором. Если чего-то не хватает, свяжитесь с Вашим дилером. При необходимости покупки дополнительных компонентов обратитесь к местному дилеру компании.

#### Распаковка

• После установки подставки

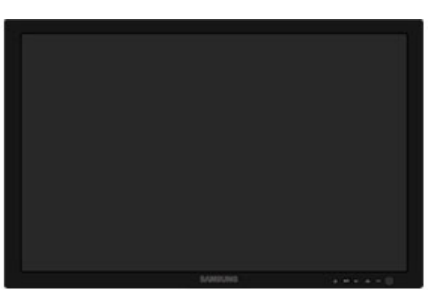

Монитор

• После складчатости поддержка

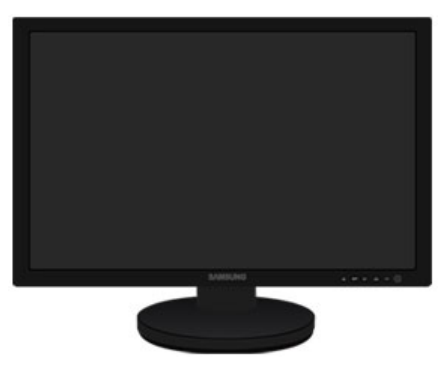

Монитор и Подвижная подставка

Руководство

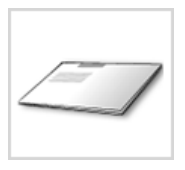

Краткая инструкция по

установке

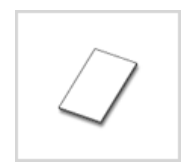

Гарантийный талон (выдается не во всех регионах)

Установочный компакт-диск с руководством пользователя, драйвером монитора и программным обеспечением Natural Color, MagicTune™

Кабель

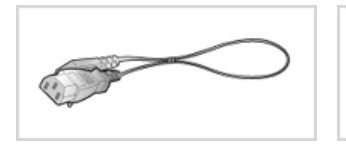

Кабель электропитания

Сигнальный Кабель

продается отдельно

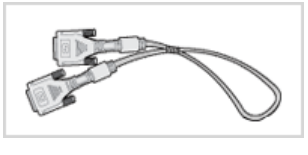

Кабель DVI

Другие

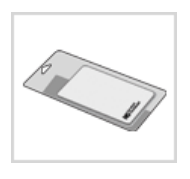

Ткань для чистки

Предоставляется в качестве дополнительного оборудования только для устройств черного цвета с глянцевым покрытием.

Упаковка громкоговорителя(Опция)

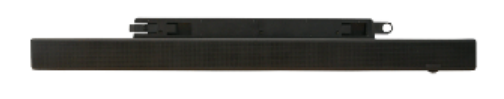

Громкоговоритель

Содержимое упаковки Ваш монитор

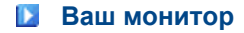

Вид спереди

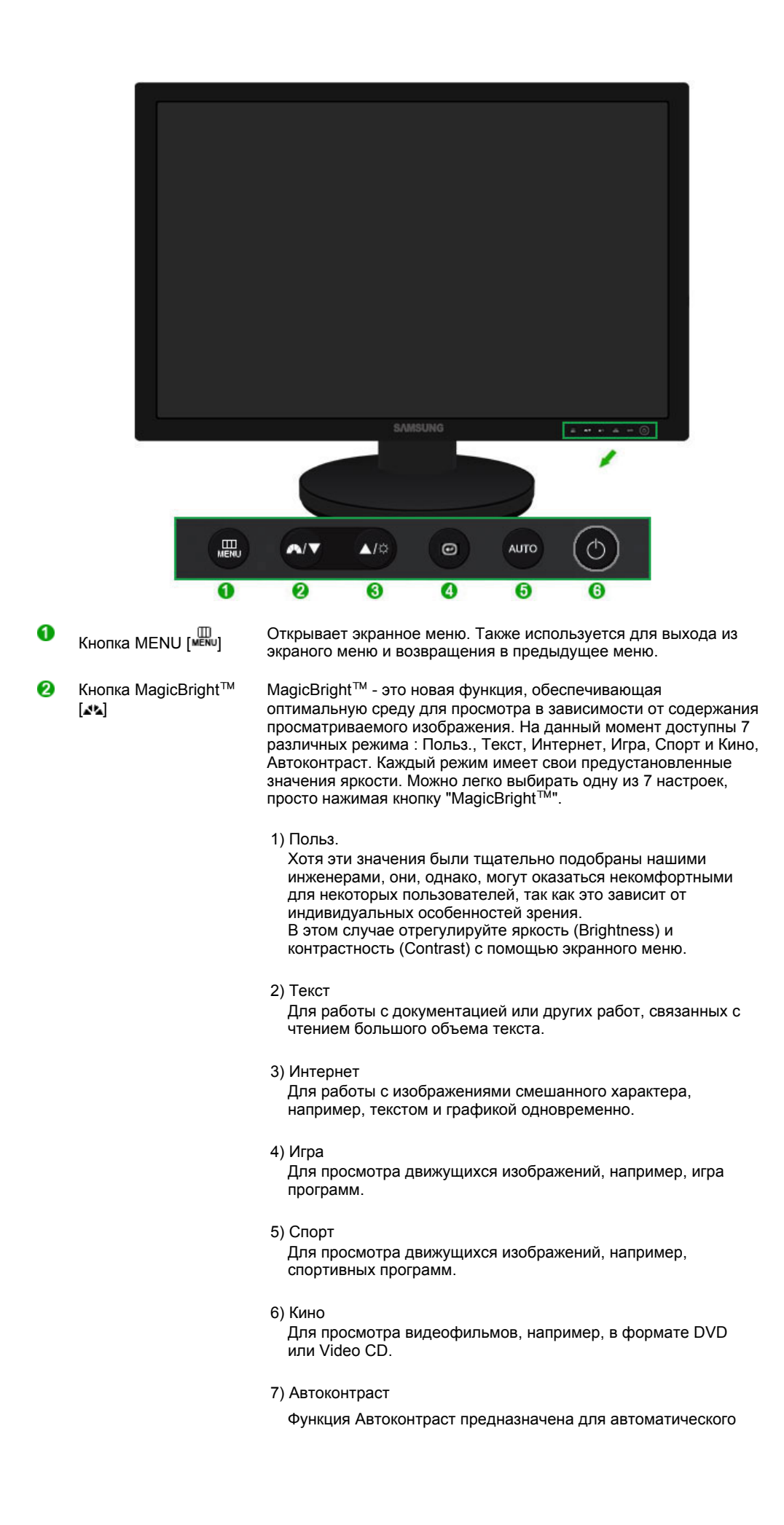

|     |                                        | обнаружения распределения уровней входного сигнала и настройки оптимальной контрастности.                                                                                                    |
|-----|----------------------------------------|----------------------------------------------------------------------------------------------------|
|     |                                        | >> Для просмотра анимационного клипа нажмите здесь.                                                                                                    |
| 8   | Кнопка Яркость [Ф]                     | При условии, что на экране не отображается экранное меню,<br>нажатие этой кнопки позволяет регулировать яркость.<br>>> Для просмотра анимационного клипа нажмите здесь.                                                                                                    |
| 2,3 | Кнопка настройки [<br>▼/▲]             | Настройка элементов меню.                                                                                                    |
| 4   | Кнопка Ввод [@] /<br>Кнопка SOURCE     | Включение выбранного элемента меню. /<br>При нажатии кнопки '@' ("Источник") при выключенном экранном<br>меню происходит переключение входного источника (с<br>аналогового на цифровой или обратно). (При нажатии кнопки<br>выбора источника для изменения режима входа в левом верхнем<br>углу экрана появляется сообщение, отображающее текущий<br>режим входного сигнала - Analog, Digital.)<br><sup>™</sup> в случае выбора режима Digital ("Цифровой") необходимо<br>подключить монитор к графической плате через цифровой порт<br>DVI IN(HDCP) с помощью кабеля DVI.<br>>> Для просмотра анимационного клипа нажмите здесь. |
| 6   | Кнопка AUTO                            | Данная кнопка обеспечивает прямой переход к функции<br>автоматической регулировки.<br>>> Для просмотра анимационного клипа нажмите здесь.                                                                                                    |
| 6   | Кнопка питания [6]                     | Включает и выключает монитор.                                                                                                    |
|     | Индикатор режима<br>питания            | При нормальной работе этот индикатор светится синим цветом;<br>при сохранении настроек индикатор один раз мигает синим<br>цветом.                                                                                                    |
|     | Раздел Система эко<br>дальнейшую инфор | номии потребляемой электроэнергии Экономайзер содержит                                                                                                    |

дальнейшую информацию, касающуюся функций режима экономии электропитания. В целях экономии электроэнергии выключайте монитор, когда он не в работе или когда Вы оставляете его на долгое время.

Вид сэади

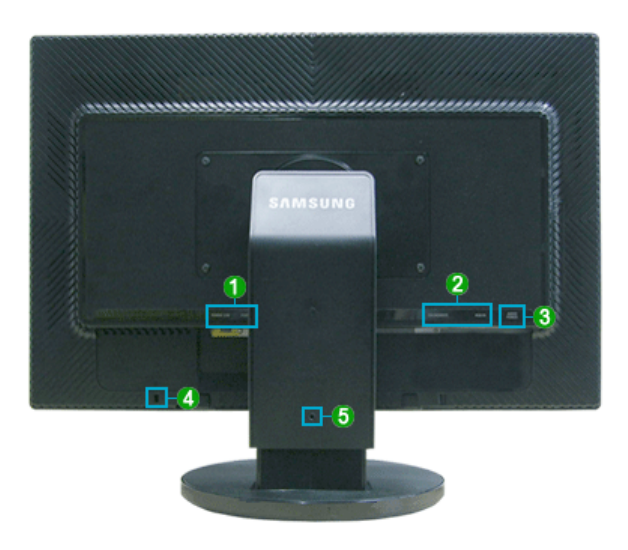

※ Конфигурация задней панели монитора может различаться в разных моделях.

1 POWER S/W / POWER

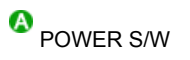

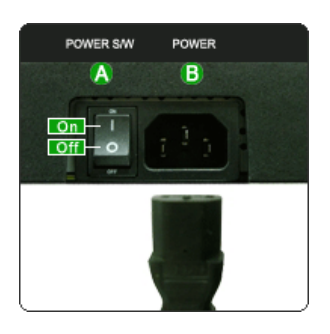

🕗 DVI IN(HDCP) / RGB IN

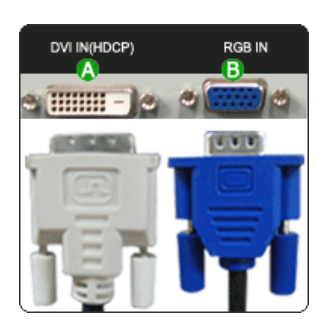

### 8 AUDIO POWER

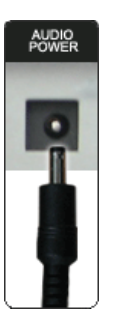

4 🗟 Kensington Lock

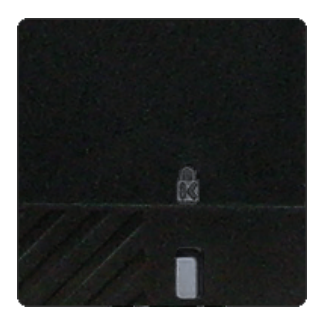

О Фиксатор подставки

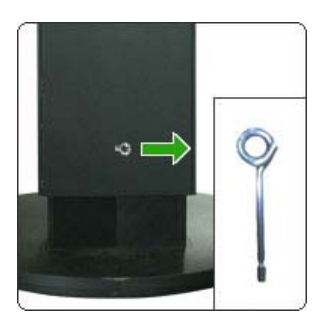

: Включване и изключване на монитора.
 POWER
 : Подключите кабель питания к порту POWER на задней панели монитора.

DVI IN(HDCP)
 : Подключите кабель DVI к порту DVI IN(HDCP) на задней панели монитора.
 RGB IN

: Подключите кабель сигнала к 15-контактному разъему RGB IN на задней панели монитора.

 Подсоедините шнур питания, подключенный к громкоговорителю, к разъему AUDIO POWER на мониторе.

- Kensington lock это устройство для жесткого крепления системы при использовании ее в общественных местах. (Устройство крепления приобретается отдельно.)
   Чтобы получить дополнительную информацию об использовании защитного устройства, обращайтесь к торговому представителю.
- Чтобы поднять или опустить монитор, извлеките фиксирующий штифт подставки.

Пойдите на Подключение Вашего Монитора за дальнейшей информацией, касающейся подключения кабеля.

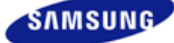

|                                                               | Цвет и внешний вид изде<br>зависимости от модели,<br>могут изменяться без пр<br>уведомления с целью усо | елия могут различаться в<br>а характеристики изделия<br>едварительного<br>овершенствования. |                                      |
|---------------------------------------------------------------|----------------------------------------------------------------------------------------------------|---------------------------------------------------------------------------------------------|--------------------------------------|
| <ul> <li>Меры безопасности</li> </ul>                         | <ul> <li>Введение</li> </ul>                                                                            | <ul> <li>Подключение</li> </ul>                                                             | Работа с программным<br>обеспечением |
| <ul> <li>Настройка монитора</li> </ul>                        | <ul> <li>Устранение неисправностей</li> </ul>                                                           | <ul> <li>Спецификации</li> </ul>                                                            | <ul> <li>Информация</li> </ul>       |
| <ul> <li>Настроика монитора</li> <li>О Полкпючение</li> </ul> | <ul> <li>Устранение неисправностей</li> </ul>                                                           | Спецификации                                                                                | <ul> <li>Информация</li> </ul>       |

Подсоединение кабелей Использование электронного пера

### Подсоединение кабелей

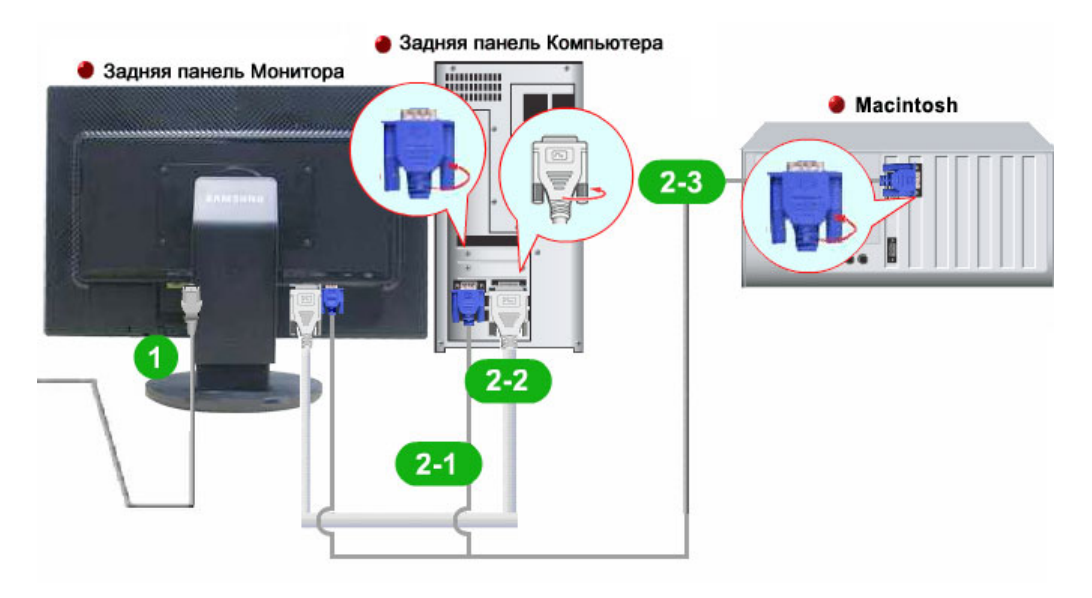

- Подключите кабель питания к порту POWER на задней панели монитора. Включите шнур в ближайшую розетку.
- Используйте соединение, подходящее для компьютера.
  - Использование соединителя RGB (аналогового) на видеоплате. Подключите кабель сигнала к 15-контактному разъему RGB IN на задней панели монитора.

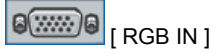

Использование соединителя DVI (цифрового) на видеоплате. Подключите кабель DVI к порту DVI IN(HDCP) на задней панели монитора.

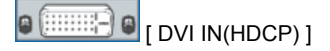

2-3 Подключите монитор к компьютеру Macintosh, - используя соединительный кабель с разъемом RGB.

※ Если монитор подсоединен к компьютеру, можно их включит и приступить к работе.

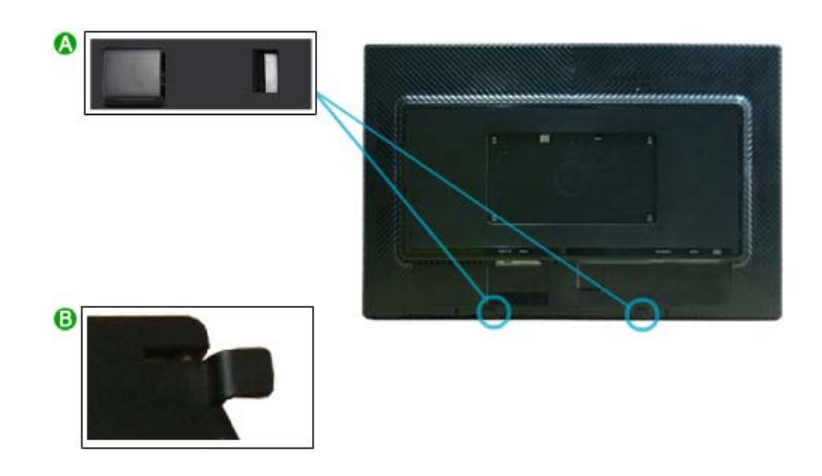

- При подключении громкоговорителя следите за тем, чтобы были совмещены канавки на мониторе и громкоговорителе (). Настройте положения до щелчка. Если громкоговоритель подключен правильно, будет слышен щелчок. Если при подключении не слышен щелчок, возможно, поврежден держатель.
- Если его необходимо отсоединить, потяните слегка (<sup>1</sup>) и нажмите вправо.

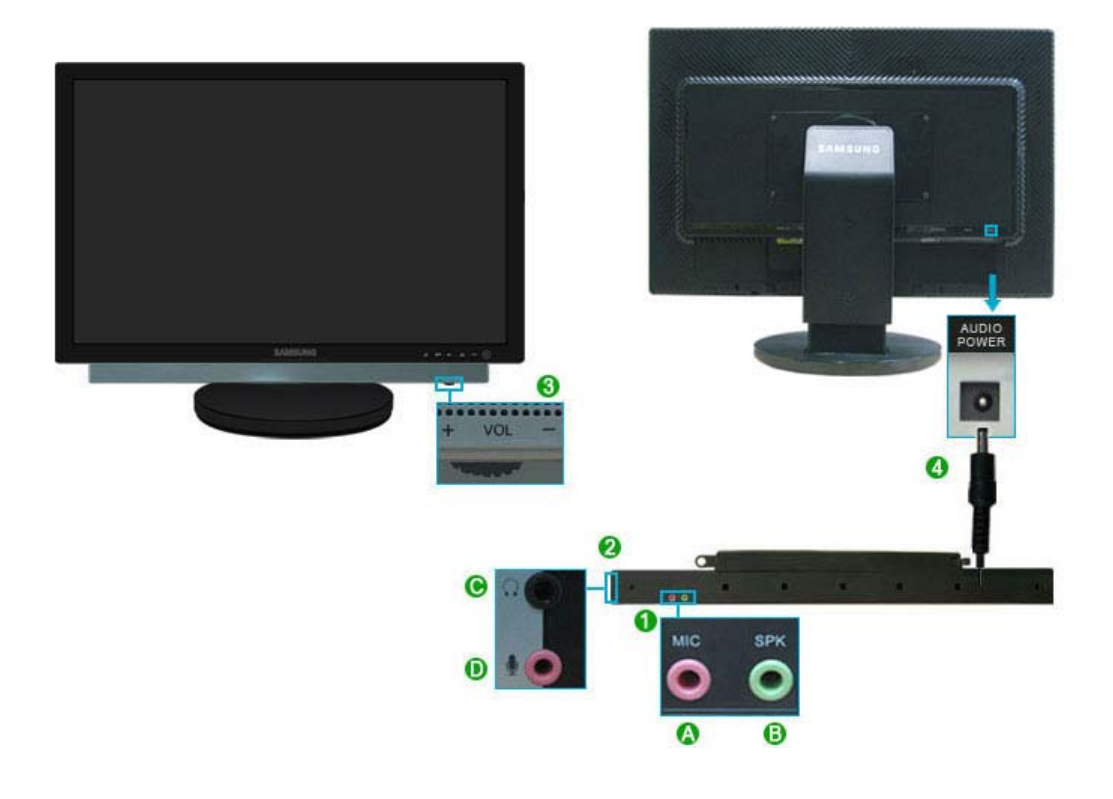

0

#### MIC / SPK

Подсоедините красный кабель из комплекта кабелей, прилагаемых при покупке громкоговорителя, к выходному аудиоразъему на задней панели компьютера. Подсоедините другой конец кабеля к красному разъему на задней панели громкоговорителя.

В Подсоедините светло-зеленый кабель из комплекта кабелей, прилагаемых при покупке громкоговорителя, к выходному аудиоразъему на задней панели компьютера. Подсоедините другой конец кабеля к светло-зеленому разъему на задней панели громкоговорителя.

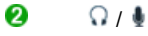

• Подсоедините наушники к черному разъему справа на громкоговорителе.

• Подсоедините микрофон к красному разъему справа на громкоговорителе.

- При повороте детали (+, -) в направлении, показанном на следующем рисунке, громкоговоритель включается и его громкость увеличивается.
  - Подсоедините шнур питания, подключенный к громкоговорителю, к черному разъему на мониторе.

Этот громкоговоритель не подключается к внешнему источнику питания. Необходимое питание на него подается от монитора.

Подсоединение кабелей Использование электронного пера

#### Использование подставки

Подвижная подставка

4

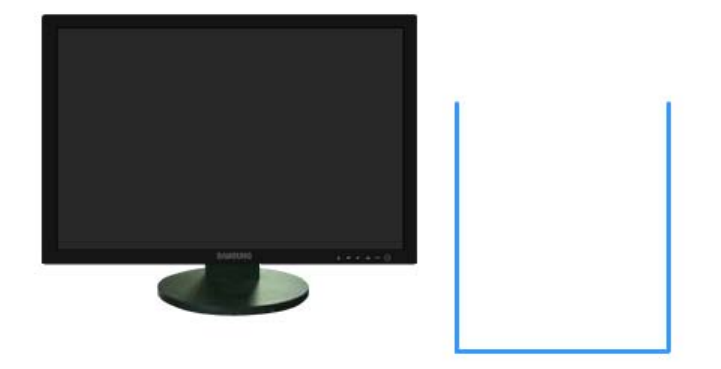

🔕 Фиксатор подставки

Шарнирная подставка

\*

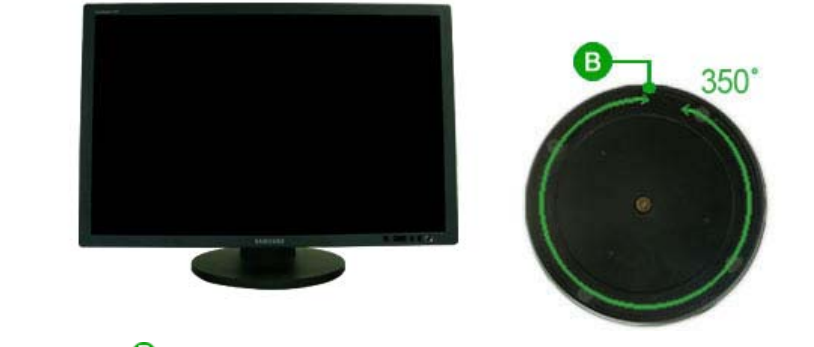

С помощью (ⓑ),можно настроить наклон монитора влево и вправо на угол 350° для продольной установки монитора. Резиновая подложка поставки предотвращает

скольжение монитора.

При попытке повернуть монитор с подсоединенным кабелем питания, кабель может быть поврежден

Угол наклона

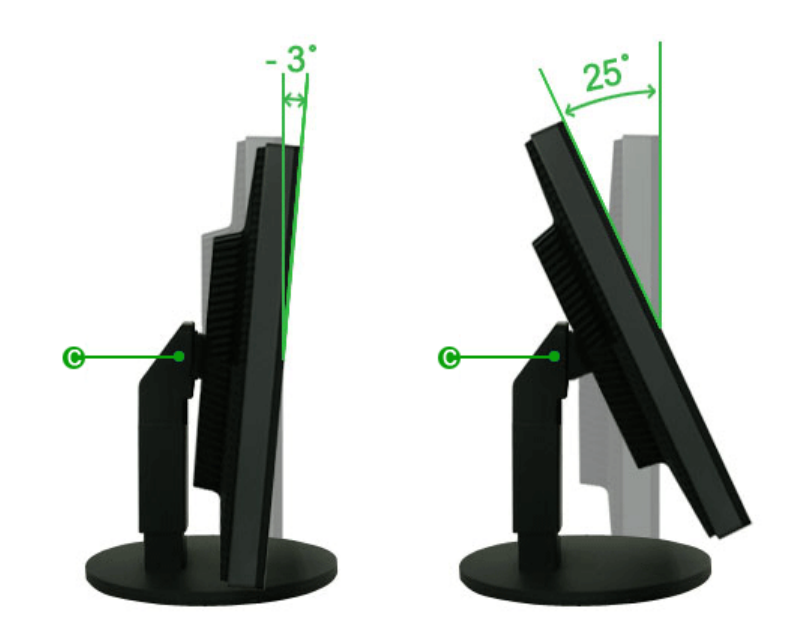

С помощью (), можно настроить угол наклона в диапазоне 3° вперед и 25° назад для достижения оптимального угла просмотра.

#### Монтаж Подставки

Этот монитор совместим с крепежной переходной накладкой размерами 200 мм х 100 мм, соответствующей спецификациям VESA (Ассоциации по стандартам в области видеоэлектроники).

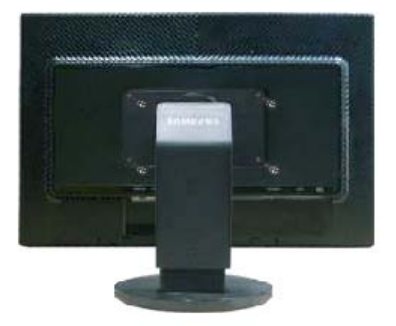

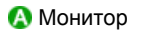

В Крепежная переходная накладк (Опция)

1. Отключите монитор и отсоедините его сетевой шнур от розетки электросети.

- 2. Положите монитор с ЖК дисплеем лицевой стороной вниз на плоскую поверхность, подложив под него мягкую прокладку, чтобы не повредить экран.
- 3. Отверните четыре винта, а затем отсоедините основание от монитора с ЖК дисплеем.
- 4. Совместите отверстия стыкующей установочной пластины с отверстиями установочной пластины на задней крышке, и закрепите установочную пластину с помощью четырех винтов, поставляемых вместе с основанием рычажного типа, кронштейном для крепления на стене или другим основанием.
  - Не используйте винты длиннее стандартного размера, т.к. это может привести к повреждению внутренних элементов монитора.
    - Длина винтов для настенного монтажа, не соответствующих требованиям стандарта VESA, может отличаться в зависимости от их технических характеристик.
    - Не используйте винты, не соответствующие стандарту VESA. Не закрепляйте винты слишком слабо, поскольку это может привести к повреждению продукта или быть причиной его падения, что может повлечь за собой получение травмы.
    - Samsung не несет ответственности за подобные случаи.

\*

- Samsung не несет ответственности за повреждение продукта или получение травм при использовании настенного крепления, не соответствующего стандартам VESA или не предназначенного для этих целей, а также в случае несоблюдения инструкций по установке продукта.
- Для установки монитора на стене необходимо приобрести комплект для настенной установки, позволяющий устанавливать монитор на расстоянии как минимум 10 см от поверхности стены.
- Для более подробной информации свяжитесь с ближайшим сервисным центром Samsung. Samsung Electronics не несет ответственности за повреждения в результате использования кронштейнов, отличающихся от описанных выше.
- Используйте настенный кронштейн в соответствии с международными стандартами.

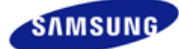

|                                        | Цвет и внешний вид изде<br>зависимости от модели,<br>могут изменяться без пр<br>уведомления с целью ус | елия могут различаться<br>а характеристики издел<br>едварительного<br>овершенствования. | в                                                         |
|----------------------------------------|----------------------------------------------------------------------------------------------------|-----------------------------------------------------------------------------------------|-----------------------------------------------------------|
| <ul> <li>Меры безопасности</li> </ul>  | Введение                                                                                               | Подключение                                                                             | <ul> <li>Работа с программным<br/>обеспечением</li> </ul> |
| <ul> <li>Настройка монитора</li> </ul> | <ul> <li>Устранение неисправностей</li> </ul>                                                          | Спецификации                                                                            | <ul> <li>Информация</li> </ul>                            |

#### О Устранение неисправностей

Контрольный список Вопросы и ответы Самопроверка

# 🚺 Контрольный список

Перед тем, как обратиться за помощью в сервисную службу прочитайте данный раздел руководства и попытайтесь устранить проблему самостоятельно. Если же Вам действительно нужна помощь, позвоните, пожалуйста, по телефону, либо указанному в гарантийном талоне, либо на задней облож ке данной инструкции, либо свяжитесь с Вашим дилером.

| Неисправность                                         | Контрольный список                                                                                                    | Решение                                                                                                    |
|-------------------------------------------------------|----------------------------------------------------------------------------------------------------|----------------------------------------------------------------------------------------------------|
| Отсутствует<br>изображение на<br>экране.<br>Я не могу | Правильно ли<br>подсоединен<br>силовой шнур?                                                                                                    | Проверьте подсоединение и включение<br>электропитания.                                                                                                    |
| включить монитор.                                     | Появилось<br>сообщение<br>"Проверьте сигн.<br>каб." (Нет<br>подключения,<br>проверьте кабель)?                                                                            | (Подключение с использованием кабеля D-sub)<br>Поверьте сигнал подключения кабеля.<br>(Подключение с использованием кабеля DVI)<br>Если монитор подключен правильно, но на экране<br>по прежнему отображается сообщение (об<br>ошибке), проверьте, установлен ли Аналог. режим<br>монитора.<br>Нажмите кнопку '@' для повторной проверки<br>источника входного сигнала.                                         |
|                                                       | Если электропитание<br>подается,<br>перезагрузите<br>компьютер снова,<br>чтобы увидеть<br>первоначальный<br>экран (экран<br>загрузки), который<br>должен бы<br>появиться. | Если изображение первоначального экрана<br>(экрана загрузки) появилось, загрузите компьютер<br>в безопасном режиме (безопасный режим для<br>Windows ME/2000/XP), а затем измените частоту<br>видеокарты.<br>(Обратитесь к Фабричной Настройке Дисплея)<br>Если изображение первоначального экрана<br>(экрана загрузки) не появилось, обращайтесь в<br>центр техниче ского обслуживания или к Ва шему<br>дилеру. |
|                                                       | Вы видите на экране<br>сообщение<br>"Неоптим. режим",<br>"Рекоменд. режим<br>1920 X 1200 60 Hz"?                                                                          | Это сообщение появляется, когда сигнал от<br>видеокарты превышает максимальное разрешение<br>и частоту.<br>Подрегулируйте максимальное разрешение и<br>частоту в соответствии с параметрами Вашего<br>монитора.                                                                                                    |
|                                                       |                                                                                                    | Если разрешение дисплея превышает SXGA, или<br>частота обновления превышает 75 Гц, появляется<br>сообщение "Неоптим. режим", "Рекоменд. режим<br>1920 X 1200 60 Hz". Если частота обновления<br>превышает 85 Гц, дисплей будет работать<br>нормально, но появится сообщение "Неоптим.<br>режим", "Рекоменд. режим 1920 X 1200 60 Hz",<br>которое будет отображаться в течение одной                             |

|                                                                   |                                                                                                    | минуты, а затем исчезнет.<br>В течение этого периода длительностью одна<br>минута следует перевести дисплей в<br>рекомендованный режим.<br>(При перезагрузке системы это сообщение<br>отображается снова).                                                                                                    |
|-------------------------------------------------------------------|----------------------------------------------------------------------------------------------------|----------------------------------------------------------------------------------------------------|
|                                                                   | На экране нет                                                                                                    | Монитор работает в режиме Экономайзер.                                                                                                    |
|                                                                   | изооражения.<br>Мигает ли индикатор<br>питания на мониторе<br>с интервалом в 1                                    | Нажмите на любую клавишу на клавиатуре или<br>подвиньте мышь, чтобы активировать монитор и<br>восстановить изображение на экране.                                                                                                    |
|                                                                   | Секунду !                                                                                                    | Если изображение по - прежнему отсутствует<br>нажмите кнопку '@'.<br>Затем для включения монитора и восстановления<br>изображения на экране снова нажмите на<br>клавиатуре любую кнопку.                                                                                                    |
|                                                                   | Подключен ли<br>монитор при помощи<br>кабеля DVI?                                                                 | Пустой экран может отображаться при загрузке<br>системы до подключения кабеля DVI или<br>отключения и последующего повторного<br>подключения кабеля DVI во время работы<br>системы, поскольку некоторые типы графических<br>плат не выдают видеосигналы.<br>Подключите кабель DVI и затем перезагрузите<br>систему. |
| Я не вижу                                                         | Не закрыли ли Вы                                                                                                  | Верните изображение на экран путем нажатия на                                                                                                    |
| Экранного Меню.                                                   | Экранное Меню во<br>избежание<br>изменений?                                                                       | клавишу [₩Ё№] в течение 5 секунд.                                                                                                    |
| Искажение цветов                                                  | Похоже ли                                                                                                    | Поверьте сигнал подключения кабеля.                                                                                                    |
| или переход на<br>черно-белое<br>изображение.                     | одноцветное<br>изображение на<br>экране, как если бы<br>Вы смотрели на него<br>через целофан?                     | Убедитесь, что видеокарта плотно сидит в<br>разъеме.                                                                                                    |
|                                                                   | Искажение цветов<br>после перехода на<br>какую-то программу<br>или в результате<br>столкновения двух<br>программ? | Перезагрузите компьютер.                                                                                                    |
|                                                                   | Правильно ли<br>установлена<br>видеокарта?                                                                        | Установите видеокарту в соответствии с<br>инструкцией к видеокарте.                                                                                                    |
| Неожиданно<br>началась<br>разбалансировка<br>экрана.              | Вы заменили<br>видеокарту или<br>драйвер?                                                                         | Подрегулируйте Положение и Размер<br>Изображения по отношению к экрану.                                                                                                    |
|                                                                   | Вы подрегулировали<br>разрешение и<br>частоту на<br>мониторе?                                                     | Подрегулируйте разрешение и частоту на<br>видеокарте.<br>(Обратитесь к Фабричной Настройке Дисплея)                                                                                                    |
|                                                                   | Изображение на экране<br>частоты сигналов видес<br>индикацией.                                                    | может быть нестабильным из-за несовпадения<br>жарты. Настройте положение в соответствии с                                                                                                    |
| Потеря фокуса<br>или<br>невозможность<br>отрегулировать<br>экран. | Вы подрегулировали<br>разрешение и<br>частоту на<br>мониторе?                                                     | Подрегулируйте разрешение и частоту на<br>видеокарте.<br>(Обратитесь к Фабричной Настройке Дисплея)                                                                                                    |
| Индикатор мигает,<br>нона экране нет<br>изображения.              | Проверьте в меню<br>"Частота", правильно<br>ли отрегулирована<br>частота?                                         | Поставьте нужную частоту в соответствии с<br>инструкцией к видеокарте и СтанДартные<br>экранные режимы.<br>(Максимальная частота для каждого разрешения                                                                                                    |

| Экран показывает<br>только 16 цветов.<br>Эти цвета<br>изменяются при<br>замене<br>видеокарты. | НПравильно<br>настроены цвета для<br>Windows?                                                                 | Windows XP :<br>Установите разрешение в окне Панель управления<br>→ Оформление и темы → Дисплей → Настройка.<br>Windows ME/2000 :<br>Установите разрешение в окне Панель управления<br>→ Дисплей → Настройка.                                                                                                    |
|-----------------------------------------------------------------------------------------------|----------------------------------------------------------------------------------------------------|----------------------------------------------------------------------------------------------------|
|                                                                                               | Правильно ли<br>установлена<br>видеокарта?                                                                    | Установите видеокарту в соответствии с<br>инструкцией к видеокарте.                                                                                                    |
| Появилось<br>сообщение<br>"Неизвестный                                                        | Инсталлирован ли<br>драйвер монитора?                                                                         | Инсталлируйте драйвер монитора в соответствии<br>с инструкциями по инсталлированию драйвера.                                                                                                    |
| монитор,<br>обнаружен<br>монитор Plug &<br>Play (VESA DDC)".                                  | Посмотрите в<br>инструкции к<br>видеокарте, может<br>ли быть поддержана<br>функция Plug & Play<br>(VESA DDC). | Инсталлируйте драйвер монитора в соответствии<br>с инструкциями по инсталлированию драйвера.                                                                                                    |
| Проверка при<br>нарушении работы<br>функции<br>MagicTune™.                                    | Функция<br>MagicTune™<br>реализуется только<br>на ПК (VGA) с                                                  | * Для того чтобы проверить, поддерживает ли ваш<br>ПК функцию MagicTune <sup>™</sup> , выполните процедуру,<br>представленную ниже (при работе в среде<br>Windows XP) ;                                                                                                    |
|                                                                                               | системой Windows,<br>поддерживающем<br>стандарт Plug and<br>Play.                                             | Панель управления → Производительность и<br>обслуживание → Система → Оборудование →<br>Диспетчер устройств → Мониторы → После<br>удаления монитора "Plug and Play" найдите<br>"Монитор Plug and Play" в новом оборудовании.                                                                                                    |
|                                                                                               |                                                                                                    | МадісТипе <sup>™</sup> - это дополнительное программное<br>обеспечение монитора. Некоторые графические<br>карты не поддерживают работу данного монитора.<br>При возникновении проблемы с графической<br>картой посетите наш веб-узел для ознакомления<br>со списком совместимых графических карт.<br>http://www.samsung.com/monitor/magictune. |
| MagicTune™<br>работает со<br>сбоями.                                                          | Проводилась ли<br>смена компьютера<br>или графической<br>карты?                                               | Загрузите новейшую программу. Программу можно<br>загрузить с сайта<br>http://www.samsung.com/monitor/magictune.                                                                                                    |
|                                                                                               | Программа<br>установлена?                                                                                     | Перезагрузите компьютер после первой установки<br>программы. Если копия программы уже<br>установлена, удалите ее, перезагрузите<br>компьютер, затем снова установите программу.<br>Для правильной работы компьютера после<br>установки или удаления программы его<br>необходимо перезагрузить.                                                 |

может отличаться у разных мониторов.)

× Посетите наш веб-узел и загрузите программное обеспечение для установки MagicTune™ MAC.

Проверьте по следующим параметрам, есть ли неисправности в мониторе.

- **О** Проверьте, правильно ли подсоединены к компьютеру электрический шнур и кабель.
- Проверьте, не издает ли компьютер более трех звуковых сигналов при включении. (Если да, необходимо техническое обслуживание материнской платы компьютера).
- Если Вы поставили новую видеокарту или если Вы смонтировали компьютер, проверьте, установлены ли драйвер видеоадаптера и драйвер монитора.
- Убедитесь, что значение частоты сканирования видеоэкрана 56 Гц -75 Гц. (Не ставьте выше 60 Гц при максимальном разрешении.)
- Если возникает проблема с установкой драйвера (видео)адаптера, переведите компьютер в Безопасный Режим, удалите Адаптер Дисплея через функции Панель Управления, Система, Администратор Устройств, а затем перезагрузите компьютер, чтобы переинсталлировать драйвер (видео)адаптера.

× Если проблема возникает повторно, свяжитесь с авторизованным дилером.

Контрольный список Вопросы и ответы Самопроверка

#### Вопросы и Ответы

| Вопрос                                  | Ответ                                                                                                    |
|-----------------------------------------|----------------------------------------------------------------------------------------------------|
| Как можно изменить частоту?             | Частота изменяется путем изменения конфигурации видеокарты.                                                                                                    |
|                                         | Заметьте, что поддержка видеокарты зависит от<br>версии используемого драйвера.<br>(Подробно об этом в в инструкциях к компьютеру<br>или к видео.)                           |
| Как можно отрегулировать разрешение?    | Windows XP :<br>Установите разрешение в окне Панель<br>управления → Оформление и темы → Дисплей →<br>Настройка.                                                              |
|                                         | Windows ME/2000 :<br>Установите разрешение в окне Панель<br>управления → Дисплей → Настройка.                                                                                |
|                                         | Казание с изготовителем видеокарты для<br>уточнений.                                                                                                    |
| Как настроить функцию Экономии Энергии? | Windows XP :<br>Установите разрешение в окне Панель<br>управления → Оформление и темы → Дисплей →<br>Экранная заставка.<br>Установите функцию в BIOS-SETUP на<br>компьютере. |
|                                         | Windows ME/2000 :<br>Установите разрешение в окне Панель<br>управления → Дисплей → Экранная заставка.<br>Установите функцию в BIOS-SETUP на<br>компьютере.                   |
|                                         | ※ Посмотрите в инструкции к Windows/Computer                                                                                                    |
| Как нужно чистить корпус и Панель ЖКД?  | Отключите шнур от сети, затем протрите монитор<br>мягкой тканью, используя моющий раствор или<br>воду.                                                                       |
|                                         | Не оставляйте на поверхности монитора остатков<br>моющего средства или царапин. Не допускайте<br>попадания воды внутрь монитора.                                             |

Контрольный список Вопросы и ответы Самопроверка

#### Самопроверка

Функция Самопроверки | Предупреждения | Окружающая сред | Полезные Советы

В мониторе имеется функция автотестирования, которая позволяет повериь, правильно лп работает монир.

Функция Самопроверки 📥

Выключите Ваши компьютер и монитор.

#### Отсоедините видеокабель от задней панели компьютера.

#### 8 Включите монитор.

Если монитор работает правильно, отобразится окно, как изображено на рисунке ниже.

|   | Проверьтесигн. каб. |  |
|---|---------------------|--|
|   |                     |  |
| - | Аналог              |  |

Это окно появляется при нормальной работе, если видеокабель оказывается разъединенным или поврежденным.

Выключите Ваш монитор и подсоедините видеокабель, затем включите Ваши компьютер и монитор.

Если экран монитора остается пустым после проделанных процедур, проверьте видеокарту и компьютер; Ваш монитор работает нормально.

#### Предупреждения <u></u>

Если что-то не в порядке со входным сигналом, на экране появляется сообщение или экран гаснет, хотя индикатор электропитания включен. Такое сообщение может означать, что монитор оказался без синхронизации или что нужно проверить сигнальный кабель.

| Рекоменд. р | leoптим. режим<br>режим : <mark>1920 x 1200</mark> 60Hz |
|-------------|---------------------------------------------------------|
|             | ?                                                       |

- О Место и положение монитора могут влиять на качество работы и другие свойства монитора.
  - Если рядом с монитором находятся какие-либо громкоговорители, выключите их и перенесите в другое помещение.
     Удалите все электронные приборы, такие как радио, вентиляторы, часы и телефоны за пределы

D Полезные Советы 📥

- Монитор воспроизводит визуальные сигналы, получаемые от компьютера. Следовательно, проблемы с компьютером или видеокартаой могут быть причиной пропажи изображения на мониторе, потери в цвете, шума, повышения частоты, и т.п. В таком случае сначале поищите источник проблемы, а затем свяжитесь с центром технического обслуживания или с Вашим дилером.
- Оценка рабочего состояния монитора

Если на экране нет изображения или появилось сообщение "Неоптим. режим.", "Рекоменд. режим 1920 X 1200 60 Hz"(Нет поддержки видео режима), отсоедините кабель от компьютера, пока монитор находится во включенном состоянии.

- Если на экране появляется сообщение или экран становится белым, это означает, что монитор находится в рабочем состоянии.
- В таком случае ищите проблему в компьютере.

Окружающая сред <sup>▲</sup>